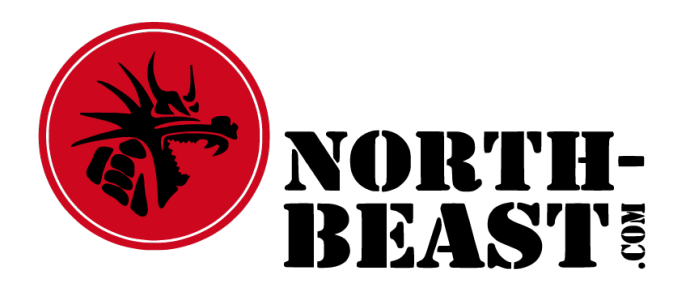

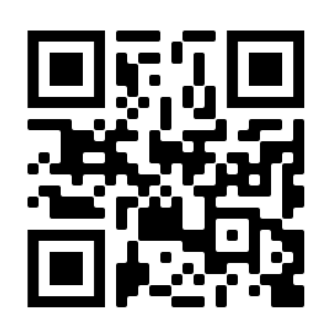

# **Termincheck einrichten**

An alle Trainiees und solche die es werden möchten:-) Um euch noch besser und vor allem schneller über Veränderungen zu informieren, haben wir beschlossen die Info-App mehr zu nutzen.

Um es euch etwas einfacher zu machen, haben wir eine kleine Anleitung geschrieben, wie Ihr die "App" auf euer Smartphone bekommt.

## Android

Link im Browser aufrufen (QR) https://north-beast.com/pwa dann Symbol im rotem Kreis drücken. Seite hinzufügen

Startbildschirm

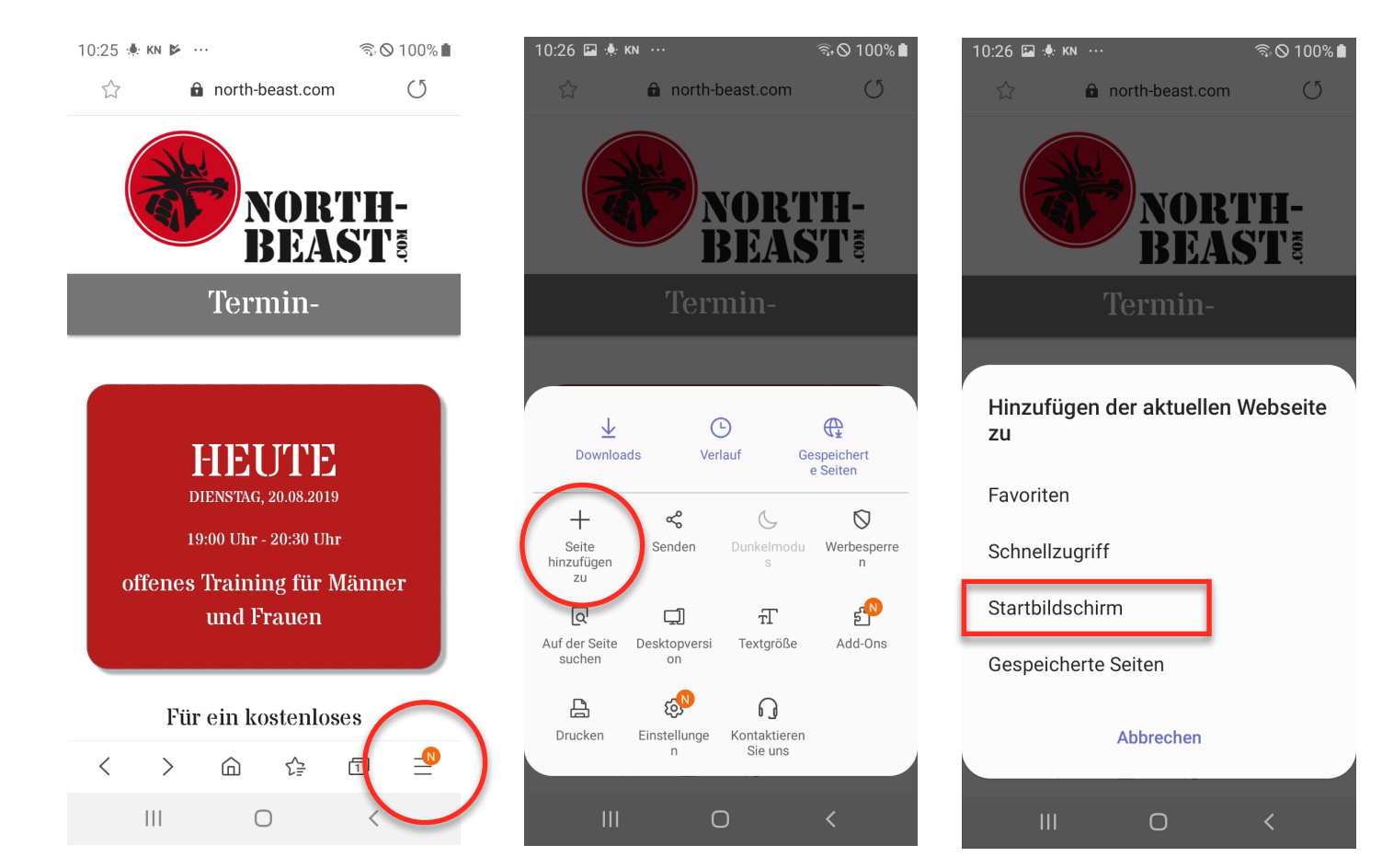

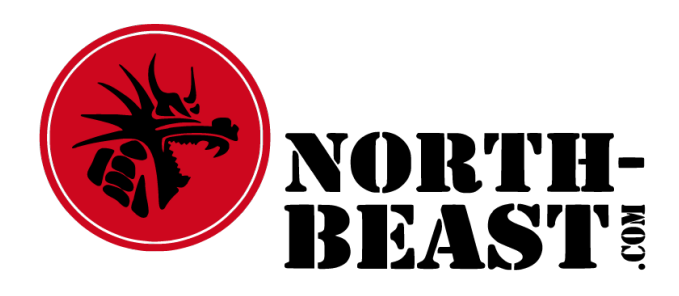

#### Hinzufügen

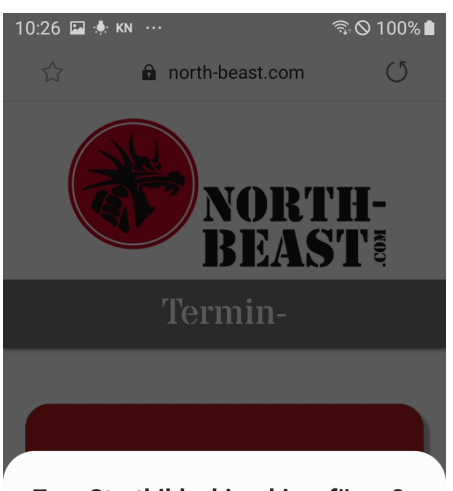

#### Zum Startbildschirm hinzufügen?

Berühren und halten Sie ein Symbol oder tippen Sie auf "Hinzufügen", um es auf dem Startbildschirm hinzuzufügen.

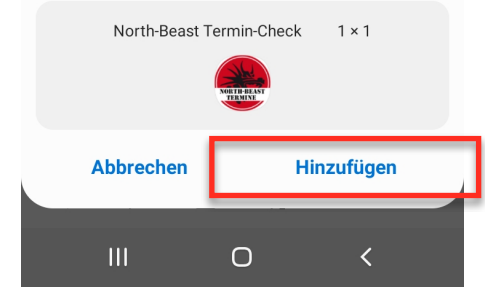

### fertig:-)

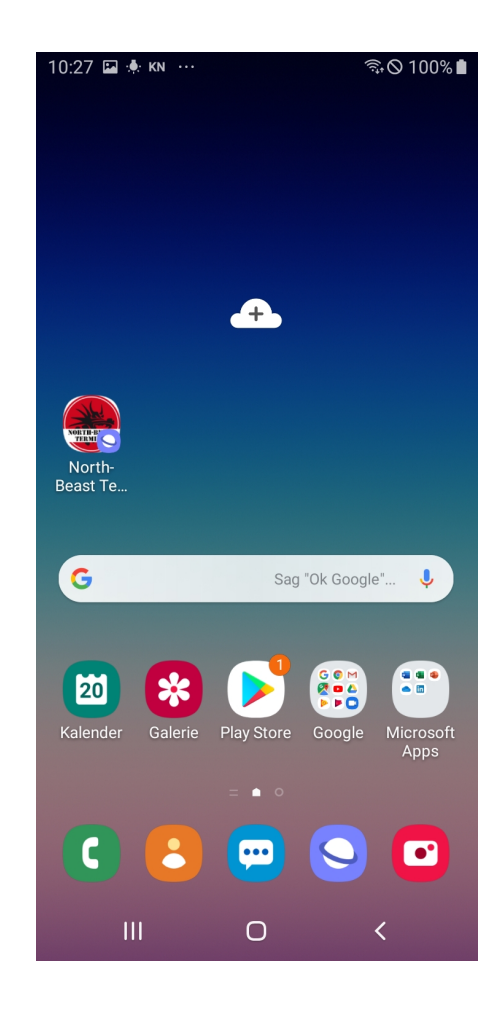